# **Galactic Mail**

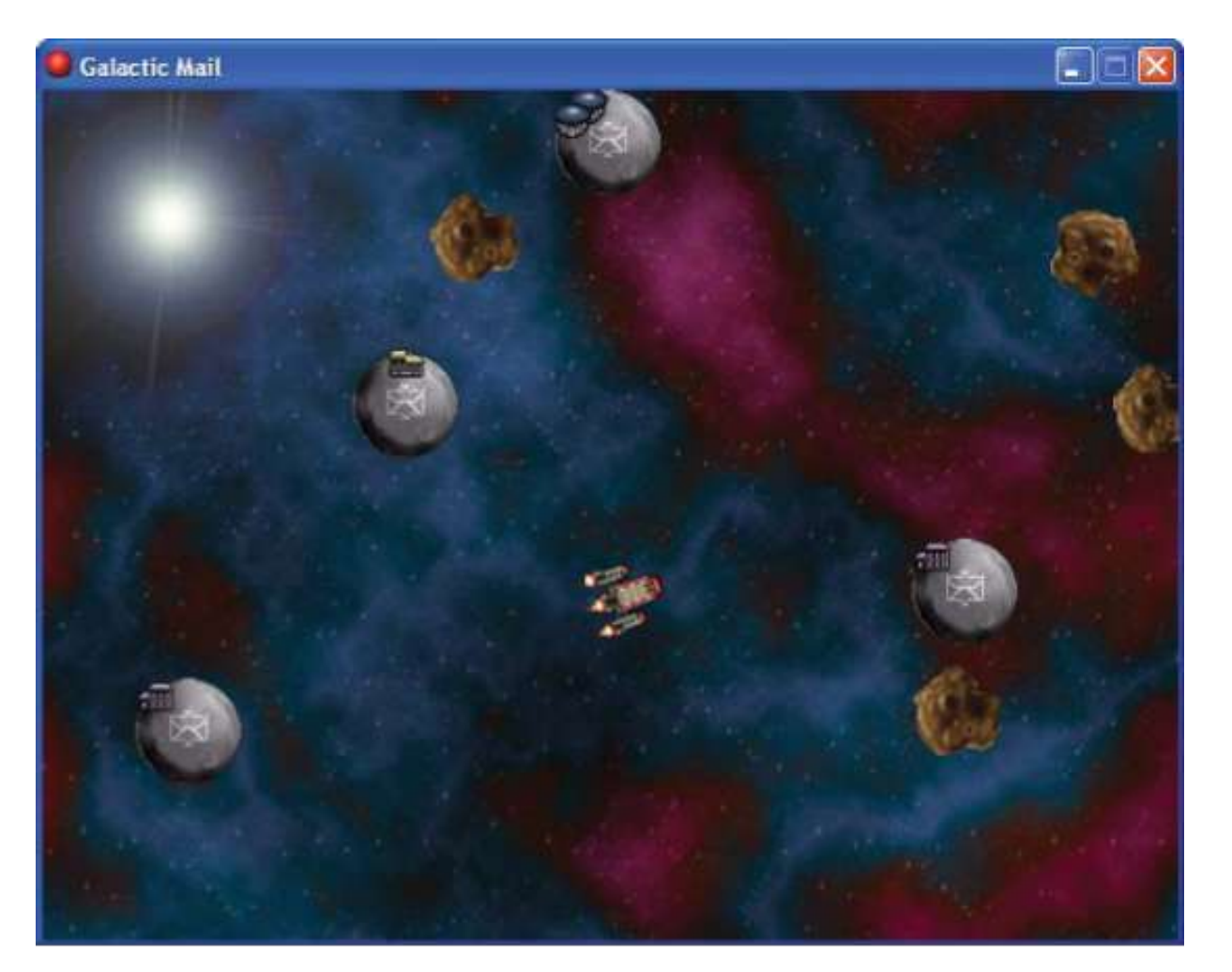

### Learning Computer Programming by Creating Computer Games

You will use:

- events and actions to change sprites and objects.
- Depth property of objects to control the order that instances appear on screen.
- This chapter also introduced the use of *variables*, even though we didn't call them variables.
- For example, the word direction is a variable indicating the current direction of an instance.
- the variables x and y that indicate the position of an instance.
- There are many variables in Game Maker, and they are very useful. Other variables will be used in the chapters to follow.

#### **Galactic Mail Game Design**

- You play an intergalactic mail carrier who must deliver mail to a number of inhabited moons.
- The pilot must safely steer a course from moon to moon while avoiding dangerous asteroids.
- The mail carrier is paid for each delivery , but pay is deducted for time spent on moons.
- This adds pressure to the difficult task of piloting the rickety, old rocket, which doesn't steer very well in space.
- When the rocket is on a moon, the arrow keys rotate it to set the launch direction
- The spacebar launches the rocket, and the vacated moon is removed from the screen to show that its mail has been delivered.
- In flight, the rocket will keep moving in the direction it is pointing, with only a limited control over steering using the arrow keys.

- When objects move outside the playing area, they reappear on the other side to give the impression of a continuous world.
- A player gains points for delivering mail, but points are deducted while waiting on a moon.
- This encourages players to move quickly from moon to moon.
- There are different levels, with more asteroids to avoid.
- The game is over if the rocket hits an asteroid, and a high-score table will be displayed.
- The final game looks like the earlier slide

- The various elements needed to create the game are omoons, asteroids, explosions and rockets.
- We'll actually use two different moon objects (for a normal moon and an occupied moon) and two different rocket objects (for a "landed rocket" and a "flying rocket").
- All the resources for this game are in the Go to the shared folder to copy the material.

#### **Sprites and Sounds**

- Sprites provide images for each element of the game.
- In this chapter, we'll use some extra abilities of sprites
- First set Game Maker into Advanced Mode

#### Setting Game Maker into Advanced Mode:

1. You must save any game you are working on before switching modes.

2. Click the **File** menu and look for **Advanced Mode**.

If there is a checkmark in front of it, then you are in Advanced mode.

Otherwise, click **Advanced Mode** to select it, and the main window should now look like Figure 3-2.

- We'll leave Game Maker in Advanced mode for the remainder of the book, even though some options are only used in later chapters.
- Now we're going to start a new, empty game.

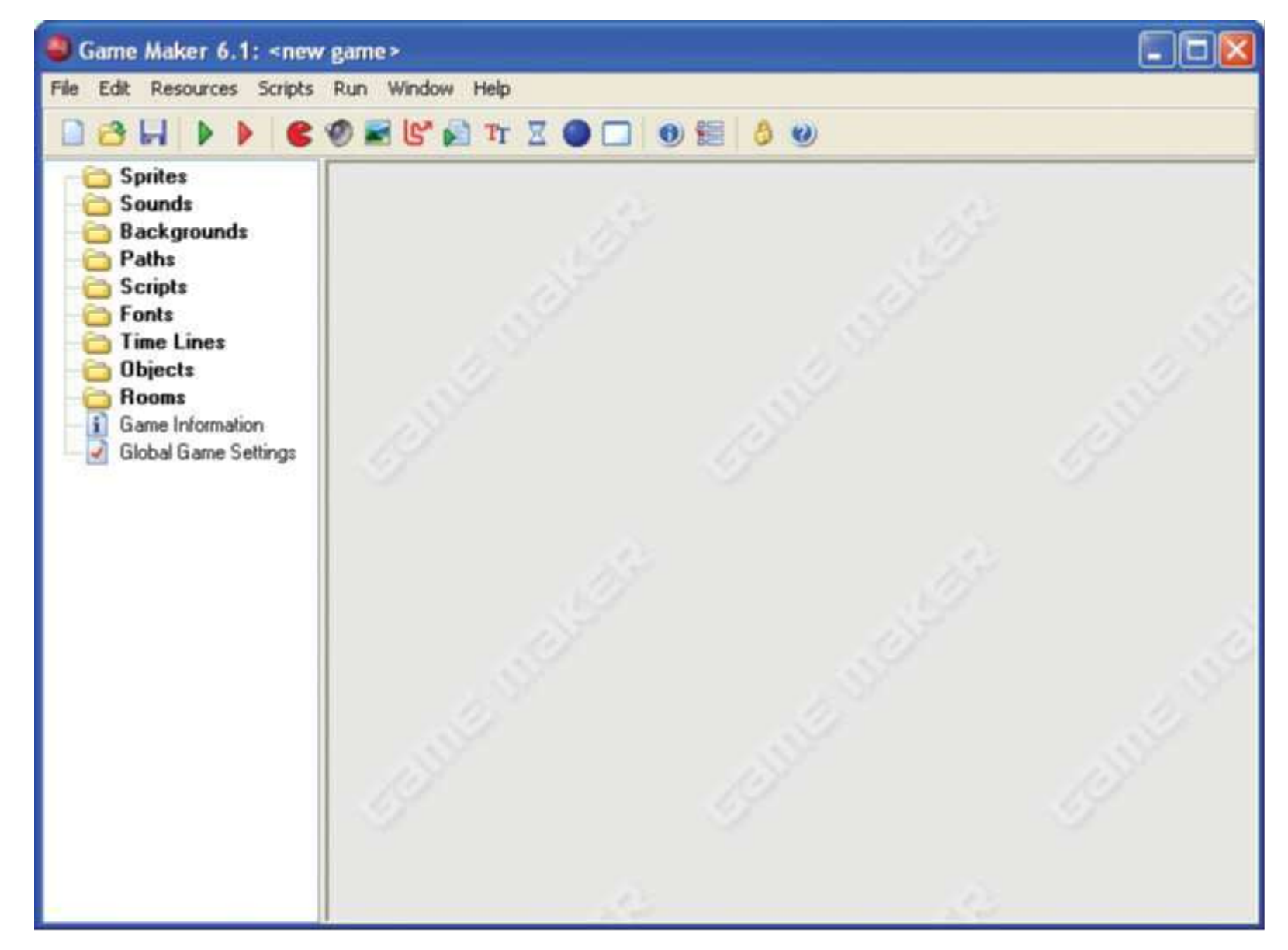

Figure 3-2. In Game Maker Advanced mode, there are additional resources on the left and a new menu.

- First we'll create the sprites needed
- This time we'll add a couple of additional steps.
- Each sprite in Game Maker has its own *origin, which controls the exact position that it* appears on the screen.
- By default, the origin of a sprite is set at the top-left corner of the image.
- This means that when you move objects around in the game, it's as if you were holding them by their top-left corner.
- But, because the rockets in Galactic Mail need to sit in the center of the moons, it will be better if the origin of all sprites are centered.

Creating new sprite resources for the game:

1. From the Resources menu, choose Create Sprite.

The **Sprite Properties** form with additional Advanced mode options will appear, like the one shown in Figure 3-3.

- **2.** Click in the **Name** field and name the sprite **sprite\_moon**.
- 3. Click the Load Sprite button.

folder

Select Moon.gif from the CD's Resources/Chapter03

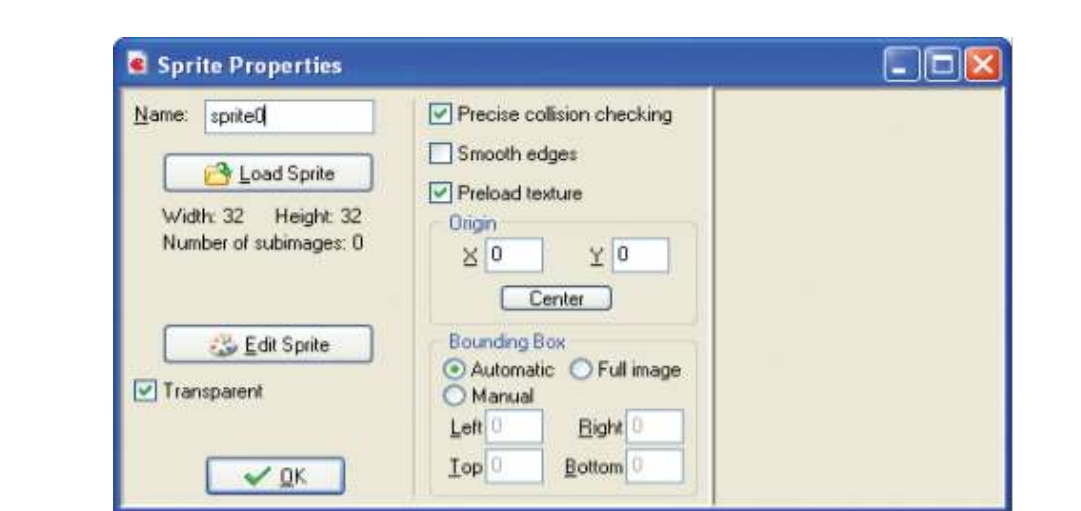

Figure 3-3. *The Sprite Properties form shows the advanced* 

**4**. Controls to set the origin are in the middle of the form's second column

Click the **Center** button to move the origin to the sprite's center Crosshairs will be in the middle of the sprite's image indicating the origin's position.

You can also change the origin by clicking on the sprite image with the mouse or by typing in X and Y values directly.

**5.** Enable the **Smooth edges** option by clicking on the box next to it.

This makes sprite edges look less jagged during the game by making them slightly transparent. (reduces "jaggies")

6. Click OK to close the form.

7. Now create asteroid and explosion sprites in the same way using Asteroid.gif and Explosion.gif (remember to center their origins).

8. We'll need **two sprites** for the **rocket**: one for when it has <u>landed on a moon</u> and one for when it is <u>flying through</u> <u>space</u>.

Create one sprite called **sprite\_landed** using **Landed.gif** and another called **sprite\_flying** using **Flying.gif**.

Center the origins of both sprites

• Before closing the **Sprite Properties** form for this last sprite, click the **Edit Sprite button.** 

A form will appear like the one shown in Figure 3-4.

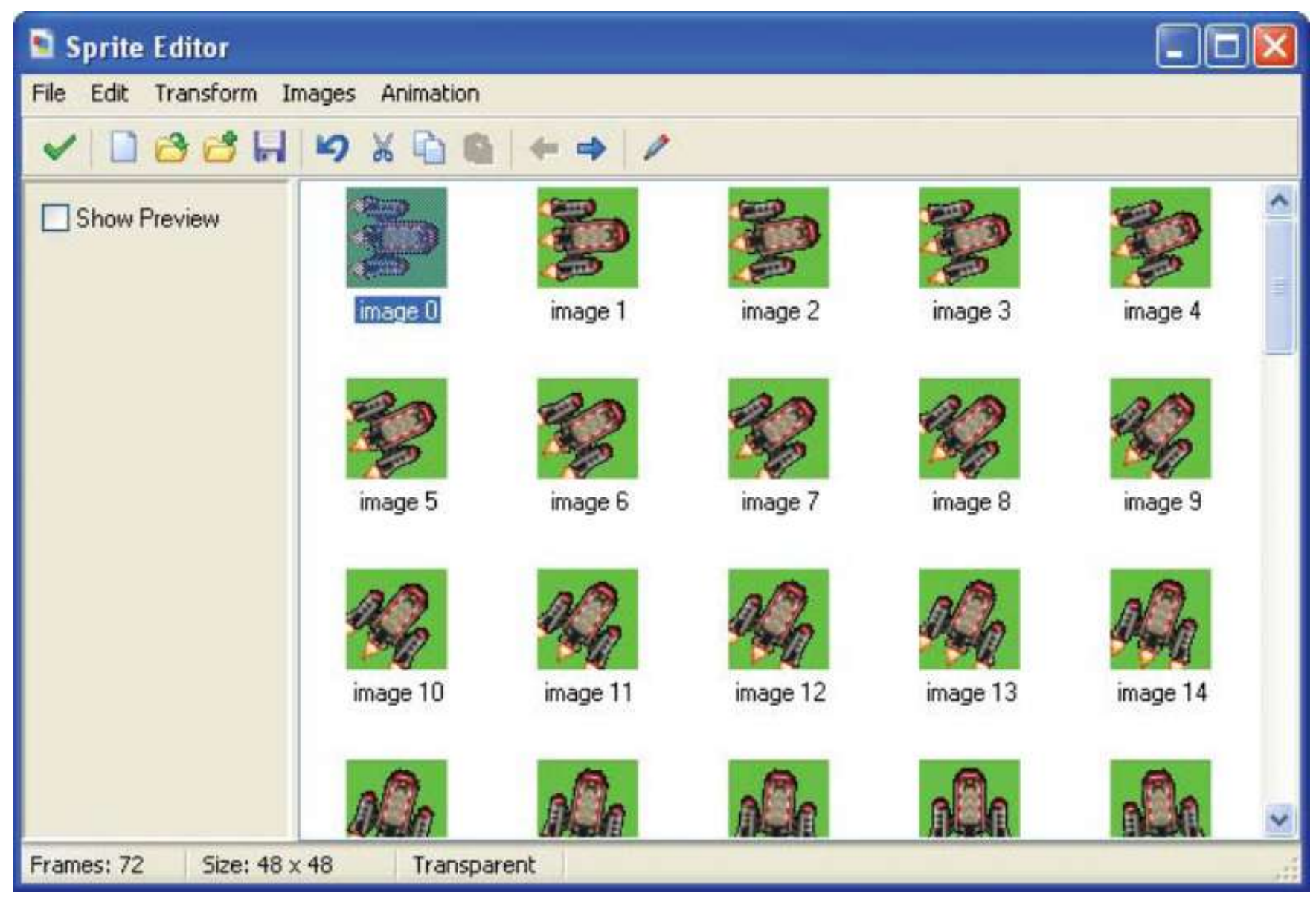

# Figure 3-4. The Sprite Editor shows all the images of the rocket.

- By scrolling down the images contained in this sprite, you'll see that it is an animation of the rocket turning a full circle.
- There are **72 different images** at slightly different orientations, animating a complete turn of 360 degrees.
- We use the images to pick the correct rotation position for the rocket in the game.
- We can use the Sprite Editor to change the sprite in many ways, but for now simply close it by clicking the button with the green checkmark in the top left of the window.
- The game now has five different sprites.

#### moon, asteroid, explosion and 2 rocket ships

Creating new sound resources for the game:

1. Select Create Sound from the Resources menu.

Note that the **Sound Properties** form now has additional **Advanced mode** options, but we don't need them now (some are only in the registered version of Game Maker).

Call the sound sound\_explosion and click Load Sound.
 Select the Explosion.wav file from Resources/Chapter03 on the CD.

**3.** Close the form by clicking OK.

**4.** Now create the sound\_bonus and music\_background sounds in the same way using the Bonus.wav and Music.mp3 files.

Adding all these resources at the start will make it easier to drop them into the game as we are going along—so let's get started on some action.

## Learning Programming With Game Maker Moons and Asteroid Objects

 Both moons and asteroids will fly around the screen in straight lines, jumping to the opposite side of the room when they go off the edge of the screen.

In Game Maker this is called *wrapping*, and it is done using the **Wrap Screen action**.

#### Creating the moon object:

**1.** From the **Resources** menu, choose **Create Object**. The Advanced mode Object Properties form has additional options and actions too (see Figure 3-5).

**2.** Call the object **object\_moon** and give it the **moon** sprite

| 🖸 Object Properties 📃 🗖 🔀                                                                                                    |         |          |       |                                           |  |
|----------------------------------------------------------------------------------------------------|---------|----------|-------|-------------------------------------------|--|
| Name: object_moon   Sprite sprite_moon   Image: Sprite_moon Image: Sprite_moon   Image: New Image: Edit   Image: Visible Solid   Image: Solid Solid   Image: Solid Solid   Image: Solid Image: Solid   Image: Solid Image: Solid   Image: Solid Ima | Events: | Actions: | -Move | move main1 main2 control score extra draw |  |
|                                                                                                    |         |          |       |                                           |  |

Figure 3-5. The Object Properties form for the moon object looks like this.

• When a moon is created, we want it to start moving in a completely random direction.

#### Adding a create event to the moon object:

1. Click the Add Event button and choose the Create event.

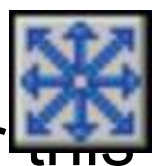

- 2. Include the Move Free action in the Actions list for event.
- **3.** This action form requires a direction and a speed.

Enter a **Speed of 4** and type **random(360)** in the **Direction** property.

This indicates a random direction between 0 and 360 degrees.

The form should now look like Figure 3-6.

- To make sure that the **moon reappears** at the other side goes off the edge of the room, include a **wrap action** for the moon object:
- 1. Click the Add Event button, choose the Other events, and select Outside Room from the pop-up menu.
- **2.** Include the **Wrap Screen** action in the **Actions** list.
- **3.** In the form that appears, indicate that wrapping occurs in **both directions**
- (top to bottom and left to right).

Now the form should look like Figure 3-7.

**4.** The **moon** object is now ready to go, so you can close the **Object Properties** form by clicking **OK**.

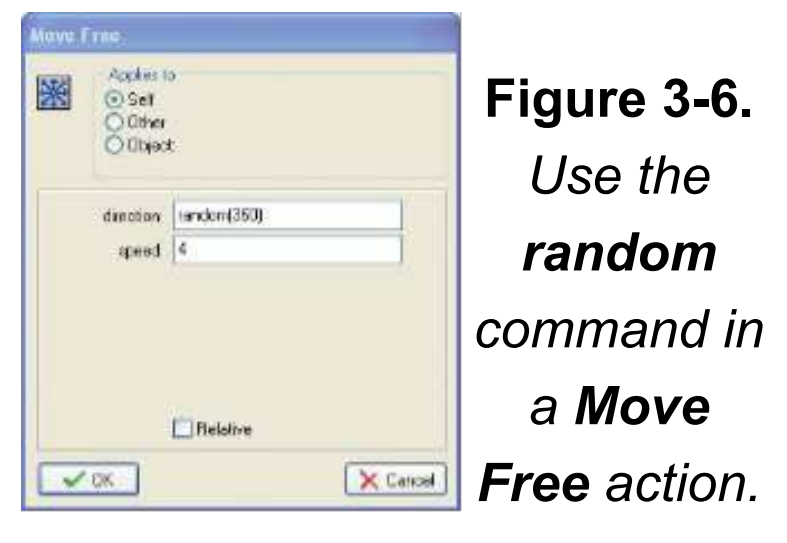

| <u></u> | Applies to<br>Self<br>O Other<br>O Object: |                   |   |        |
|---------|--------------------------------------------|-------------------|---|--------|
|         | direction:                                 | n both directions |   | ]      |
| ~       | OK                                         |                   | X | Cancel |

**Figure 3-7.** The **Wrap Screen** action properties form

- The **asteroid** object can be created in exactly the same way as the **moon**.
- However, we want to make the asteroids appear behind other objects when they cross paths with them on the screen.
- Object instances are usually drawn in the order their creation, so you can't be sure if one type of object will appear in front of another.
- But, you can **change** this with an object's **depth value**.
- *Instances* with a <u>smaller depth value</u> are drawn on top of instances with a greater depth, and appear in front of them.
- All objects have a default depth of 0, so to make sure the asteroids appear <u>behind</u> other objects , simply give them a depth greater than 0.

19

#### **Learning Programming With Game Maker**

#### Creating the asteroid object:

1. Create a new object called **object\_asteroid** and give it the **asteroid** sprite.

**2.** On the left-hand side there is a text field labeled **Depth**.

Enter **10** in this field and change the **depth** of the **object** from **0 to 10**.

3. Add the Create event and include the Move Free action in the Actions list.

Type **random(360)** in the **Direction** property and enter a **Spel** of **4**.

4. Add the Other, Outside Room event and include the Wrap Screen action in the Actions list (indicate wrapping in both directions).

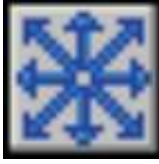

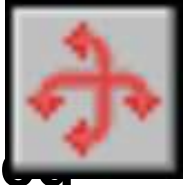

**5. The Object Properties** form now looks like Figure 3-8. Click **OK** to close the form.

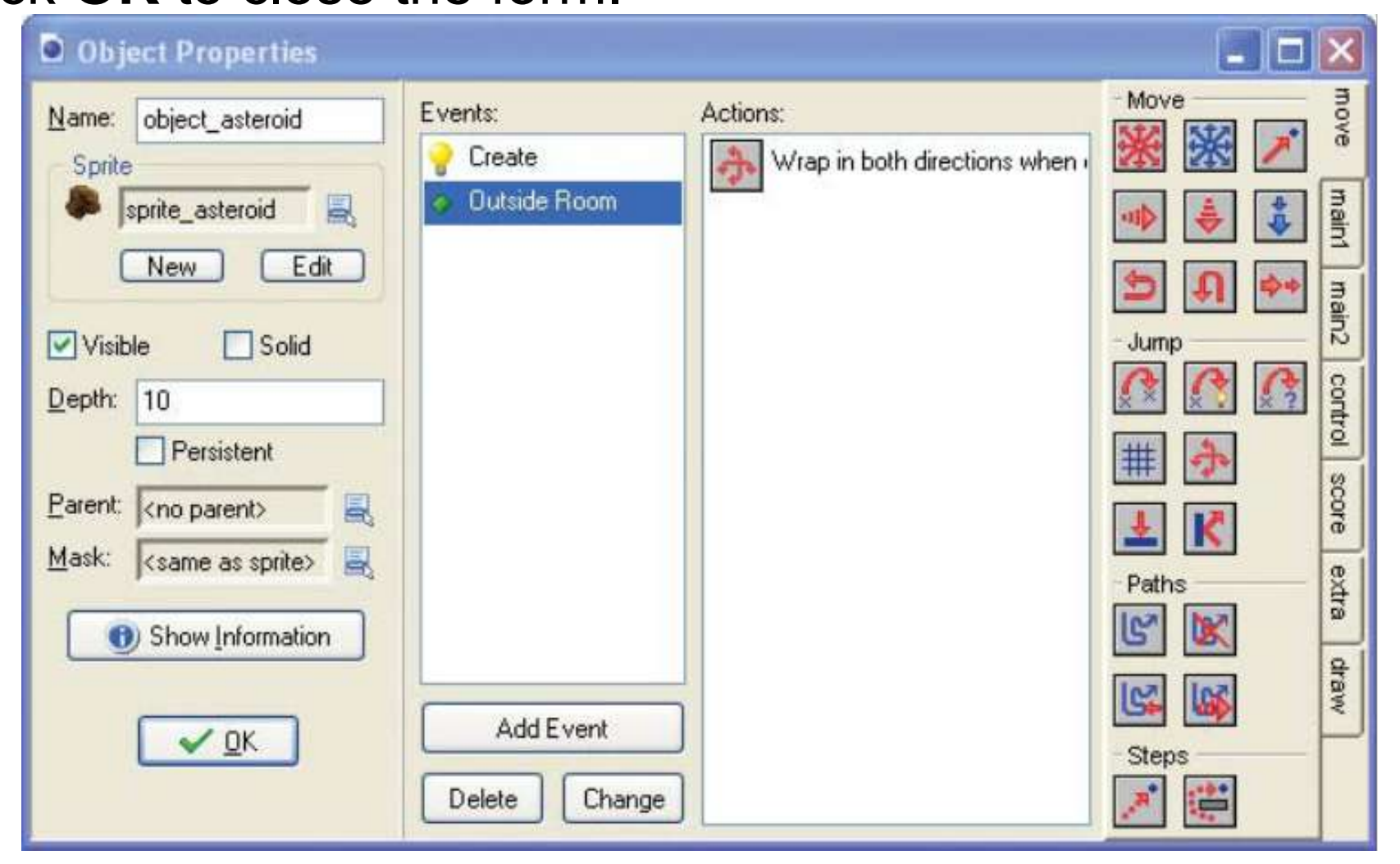

Figure 3-8. Set the depth for the asteroid object.

- Now would be a **good time to check** that everything has gone according to plan.
- Before we can do that, we must create a room with some instances of moons and asteroids.

Creating a room with moon and asteroid instances:

- 1. Select Create Background from the Resources menu.
- **2.** Call the background **background\_main**, and click the **Load Background** button.

**Select** the **Background.bmp** image from the folder Resources/Chapter03

- 3. Click OK to close the Background Properties form.
- 4. Select Create Room from the Resources menu.
- If the whole room isn't visible, enlarge the window.

5. Select the **settings** tab and name the room **room\_first**.

Provide an appropriate caption for the room ("Galactic Mail").

6. Select the **backgrounds** tab.

Click the **menu** icon to the right of where it says **<no background>** and select the **background** from the pop-up menu.

7. Select the objects tab and place a number of asteroids and moons in the room.

(Remember that you can choose the object to place by clicking where it says "**Object to add with left mouse**").

The Room Properties form should now look like Figure 3-9.

8. Close the **Room Properties** form by clicking the **green checkmark** in the top-left corner.

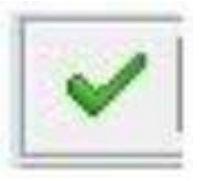

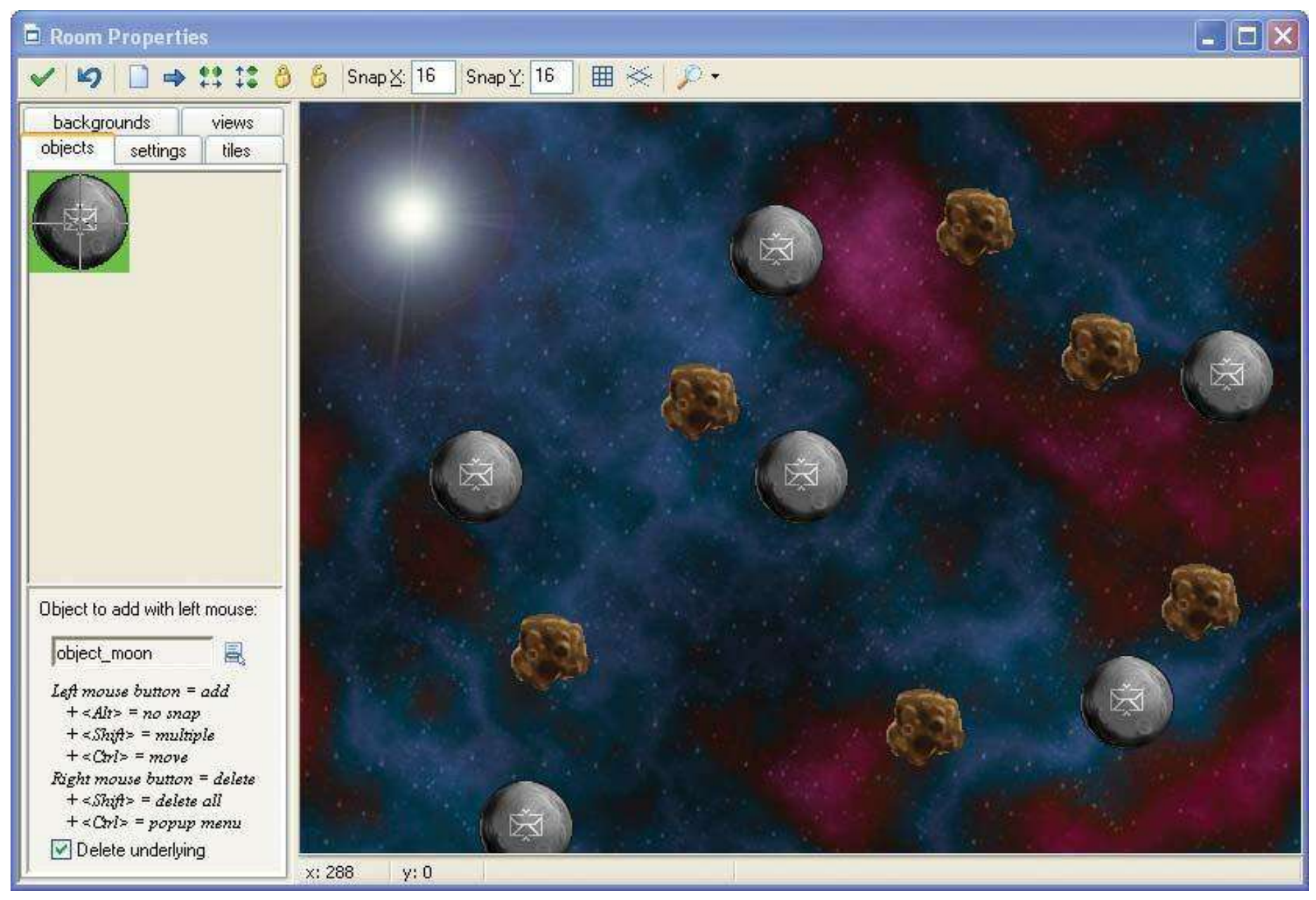

Figure 3-9. Here's our first room

#### Saving and running the game:

1. Choose Save from the File menu (or click the disk icon).

<u>Save the game where</u> you can easily find it again (the desktop, thumbdrive, or your personal GWC storage area, for example).

**2.** Select **Run normally** from the **Run** menu. If all goes well, the game should then appear in a new window.

- Before continuing, **double-check** that everything is working the way it's **supposed to**.
- a. Are the **moons** and **asteroids** moving in **different random directions**?

b. Do they **reappear** on the <u>other side of the screen</u> when they <u>leave the room</u>?

c. Do the **asteroids** always pass **behind** the **moons**?

If any of these are not working properly, check that you've followed the instructions correctly.

#### Flying Around

- So far, so good, so we'll introduce some gameplay by bringing the rocket into the game.
- We'll make two rocket objects, but let's stop to consider why
- Our rocket has two different ways of behaving:

**Sitting** on top of a moving moon with **full** control over the ship's direction, and

#### Flying through space with only limited control

- If we used two ways of controlling one object it would require a complicated set of events and actions, but if we separate these behaviors into two different objects, then it becomes easier.
- As long as both objects look the same, the player won't notice that the ship changed from being a "flying rocket"

- We also need 2 moon objects, since we want the landed rocket object to follow the path of one particular moon around (the one it's on).
- Making it into a separate object will allow us to single it out from the others.
- Since the 2<sup>nd</sup> moon object will be <u>almost the same</u> as the normal moon, we can take a shortcut and <u>make a</u> <u>copy of the existing moon object.</u>

#### Creating the special moon object:

**1. Right-click** the **moon** object in the **resource** list, and select **Duplicate** from the pop-up menu.

A <u>copy of the moon object will be added to the resource list</u> and its **properties** form is displayed.

2. Change the name to object\_specialmoon.

It's important to use this exact name (including the underscore) since we'll use it to identify this object later.

3. Set the Depth of this object to -5.

This guarantees that instances of this moon are always in front of the other moons since it is less than 0.

**4.** We'll also make this **moon start** the **background music** at the **beginning** of the game.

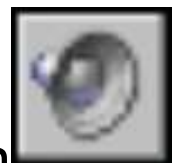

Add an Other, Game start event and include a Play Sound action (main1 tab).

Select the **background music** sound and set **Loop to true** so that the music plays continuously.

5. Click OK to close the properties form.

- Now open the first room and add a single instance of this new special moon to the level.
- Run the game and the music should play.
- (You won't notice any other difference because the special moon should look and behave exactly like the other moons.)

Now we can make our **2 rocket objects**.

- We'll begin with the landed rocket, which needs to sit on the special moon object until the player decides to blast off.
- We'll use a Jump Position action to make it follow the special moon's position as it moves around the screen.

Creating the landed rocket object:

1. Create a **new object** called **object\_landed** and give it the **landed rocket** sprite.

Set the **Depth** to **-10** so that it <u>appears in front of the moons</u> and will look like it's sitting on the special moon's surface

2. Add a Step, End Step event to the new object.

An **End Step** allows actions to <u>be performed immediately before instances are</u> <u>drawn</u> at their new position on the screen.

Therefore, we can use this event to find out where the special moon has been moved to and place the rocket at the same location – just before both of them are drawn.

■Note – A Step is a short period of time in which everything on the screen moves a very small distance.

Game Maker normally takes **30 steps every second**, but you can change this by altering the **Speed** in the **settings tab** for each **room**.

**3.** Include the **Jump Position** action in the **Actions** list for this event.

This action allows us to move an object

to the coordinates of any position on the screen.

Type object\_specialmoon.x into the X value and object\_specialmoon.y into the Y value.

- These indicate the x and y positions of the special moon.
- Make sure that you type the names carefully, including underscores and dots in the correct positions.
- The action should now look like Figure 3-10.

|    | Jump         | Jump to Position                          |                                              |  |
|----|--------------|-------------------------------------------|----------------------------------------------|--|
|    |              | Applies to<br>Self<br>O Other<br>O Object | t                                            |  |
|    | 1            | x:<br>y:                                  | object_specialmoon.x<br>object_specialmoon.y |  |
| al |              |                                           |                                              |  |
|    |              |                                           | Relative                                     |  |
|    | $\checkmark$ | 0K                                        | X Cancel                                     |  |

Figure 3-10. We set the rocket to jump to the x and y positions of the special moon, so that it will follow this moon around.

#### 4. You might want to test the game now.

Place **one instance of the rocket** at a random position in the room and **run the game**.

The rocket **should jump to the position** of the **special moon** and stay on top of it as it moves around.

- When you run the game, you will also notice that the rocket continually spins around without any user input.
- This is because the **rocket sprite contains an animation** <u>showing the</u> <u>rocket rotating through 360 degrees</u>.
- By default, Game Maker <u>automatically cycles through a sprite's subimages</u> to create an animation.
- But, we don't want this for this game we need Game Maker to select the appropriate subimage based on the direction the rocket will be moving in.

- This requires a small amount of arithmetic.
- There are 72 images representing a turn of 360 degrees, so each image shows the rocket rotated by 5 degrees more than the previous (because 360/72 = 5).
- Game Maker stores the direction of all objects in degrees, so it can determine which rocket subimage to use by dividing the rocket object's current direction by 5.
- Then we can make the rocket face in the correct direction by using this rule (direction/5) to set the <u>current subimage</u> in a Change Sprite action

Learning Programming With Game Maker Adding a change sprite action in the landed object:

- 1.With the landed rocket Object Properties form d
- add a Change Sprite action (main1 tab) in the
- End Step event.
- Choose the **landed rocket** sprite from the menu and type **direction/5** into the **Subimage property**.
- direction is a special term that Game Maker uses as the direction that this instance is currently facing
  - Finally, set **Speed** to **0** to <u>stop the sprite from animating</u> on its own and changing the <u>subimage</u>.
  - Figure 3-11 shows how this action should now look.

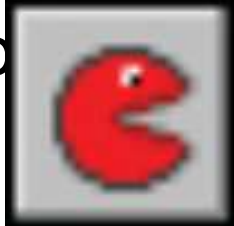

| Change Sprite |                                       |               |       |  |
|---------------|---------------------------------------|---------------|-------|--|
| 8             | Applies to<br>Self<br>Other<br>Object | 2             |       |  |
|               | sprite:                               | sprite_landed |       |  |
|               | subimage:                             | direction/5   |       |  |
|               | speed:                                | 0             |       |  |
|               |                                       |               |       |  |
|               | OK                                    | × C           | ancel |  |

# Figure 3-11. Set the correct subimage in the sprite

Note This way of dealing with rotated images might seem rather clumsy, but many old arcade games were made in a similar way so that each rotated image could include realistic lighting effects.

Nonetheless, the registered version of Game Maker contains an additional action to rotate a sprite automatically without the need for sub-images.

• We will also make use of the direction term for the object to add actions that allow the player to control the direction of the rocket using the arrow keys.

#### Adding a keyboard event to the landed rocket object:

- 1. Add a Keyboard, <Left> event to the landed rocket object.
- 2. Add the Move Free action and type direction+10 in the Direction property.

This indicates that the current direction should be increased by **10 degrees**.

Set **Speed to 0** because we don't want the rocket to move independently of the special moon.

• This action should now look like Figure 3-12.

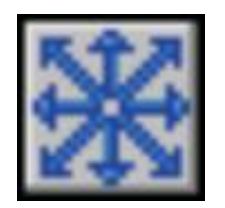
3. Add a similar Keyboard event for the <Right> key.

Add a Move Free action and type direction-10 in the Direction property.

- The last control that we will need for the landed rocket will allow the player to launch the rocket using the spacebar.
- This control will change the landed rocket object into a flying rocket object, but since we haven't created the flying rocket object yet, we can't make an action yet either!

| 藗      | Applies to<br>Self<br>Other<br>Object | o<br>t:      |
|--------|---------------------------------------|--------------|
|        | direction:                            | direction+10 |
| speed: |                                       | 0            |
|        |                                       |              |
|        |                                       | Relative     |

Figure 3-12. Set the direction to equal itself plus 10

• So let's make the **flying rocket** now and finish up later **Creating the flying rocket object**:

<u>1.Create a new object called object flying and select the flying rocket sprite.</u>

Set **Depth** to **-10** to make sure that this object <u>appears in</u> <u>front</u> of **moons**.

2. Add an Other,Outside Room event and include a Wrap Screen action to wrap around the screen in both directions.

1.Add an End Step event.

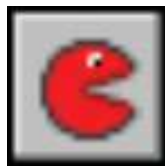

Add a Change Sprite action, choose the flying rocket sprite, type direction/5 in the Subimage property, and set the Speed to 0.

4. Add a Keyboard, <Left> event and include a Move Free action.

We don't want the player to have too much control over the flying rocket, so type **direction+2** in **Direction** and set **Speed** to **6**.

- 5. Add a Keyboard, <Right> event with a Move Free action. Type direction-2 in Direction and set Speed to 6.
  - The basic gameplay is nearly complete now just a few more events to add
  - First, the game should end when the rocket hits an asteroid.
  - Next, when the flying rocket reaches a moon, it must change to a landed rocket, and the moon must change to a special moon (so that the landed rocket can follow).

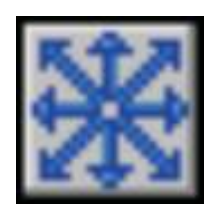

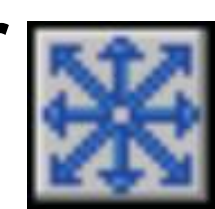

- We change the objects by using the Change Instance action, which replaces an instance of one type of object with another.
- Its as if we melted the jello from one instance and poured it into a new object mold.
- Although the instance becomes a completely different kind of object, it keeps some of its original properties, such as its position on the screen and its direction.
- It is critical that these values remain the same else the launch direction of the landed rocket be reset as soon as it turned into a flying rocket!

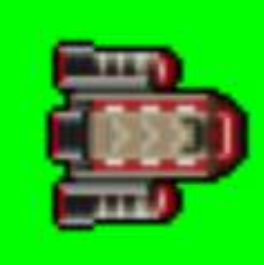

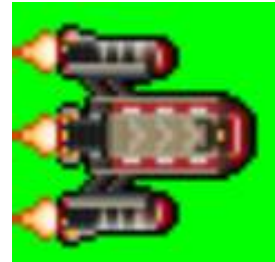

- Adding collision events to the flying rocket object:
- 1. Add a Collision event with the asteroid object and include the Restart Game action (main2 tab) in the Actions list.

Later, we'll add an explosion to make this better.

- **1.Add** a **Collision** event with the **moon** object and add the **Change Instance** action (**main1** tab).
- Set the **object** to change into **object\_landed** using the **menu button**, and leave the other options unchanged.

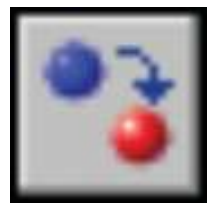

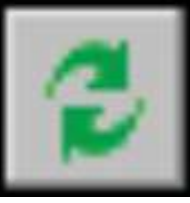

# 3. Add a second Change Instance action for changing the moon into a special moon object.

- So that this action changes the moon object (and not the rocket), click the Applies to option to Other from Self.
- Now the <u>action will apply</u> to the <u>other object in the collision</u>, which is the **moon**.
- Set the object to change into object\_specialmoon.
- Figure 3-13 shows the settings.

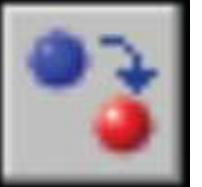

| Change    | Applies to<br>Self<br>O Dther | ;<br>;<br>;;       |          |
|-----------|-------------------------------|--------------------|----------|
| c<br>perf | hange into:<br>orm events:    | object_specialmoon |          |
|           | OK                            |                    | X Cancel |

**Figure 3-13.** Change the **other** instance involved in the collision to a **special moon**. 41

- Now, we can **go back** to the **landed rocket** object.
- We need an event that changes it into a flying rocket and deletes the special moon when the spacebar is pressed.

#### Adding a key press event to the landed rocket object:

1. Reopen the **Object Properties** form for the **landed rocket** by <u>double-clicking on it</u> in the resource list.

2. Add a Key Press, <Space> event and include a Move Fre action to set the rocket in motion.

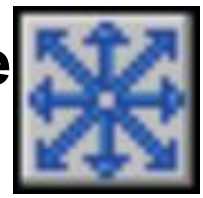

Type **direction** in the **Direction** property (this keeps the direction the same) and set **Speed** to **6**.

3. Now add a Change Instance action and change the object into an object\_flying.

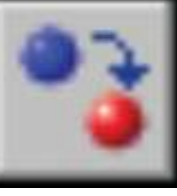

- 4. Finally, we want to delete the special moon because it no longer needs to be visited.
  - Include a Destroy action and change the Applies to option to Object.
  - Click the menu button

next to this and select the object\_specialmoon

See Figure 3-14.

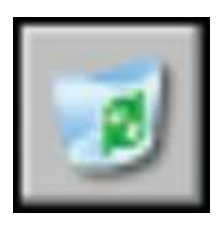

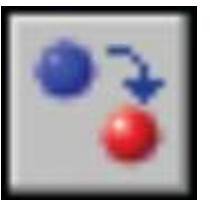

| Destro   | y Instance                             |                    |        |
|----------|----------------------------------------|--------------------|--------|
| <b>I</b> | Applies to<br>Self<br>Other<br>Object: | object_specialmoon |        |
| 147      |                                        |                    |        |
|          |                                        |                    |        |
|          |                                        |                    |        |
|          | OK                                     | ×                  | Cancel |

Figure 3-14. Include a Destroy action for the special moon..

#### ■Caution - Using the <u>Object</u> <u>setting</u> for <u>Applies to</u> performs an action on <u>ALL</u> instances of that type of object in the room.

 Deleting all of the special moon instances is OK in this <u>case (as</u> <u>there is only one)</u>, but you will need to <u>think carefully</u> about the effects this setting will have before using it in your own games.

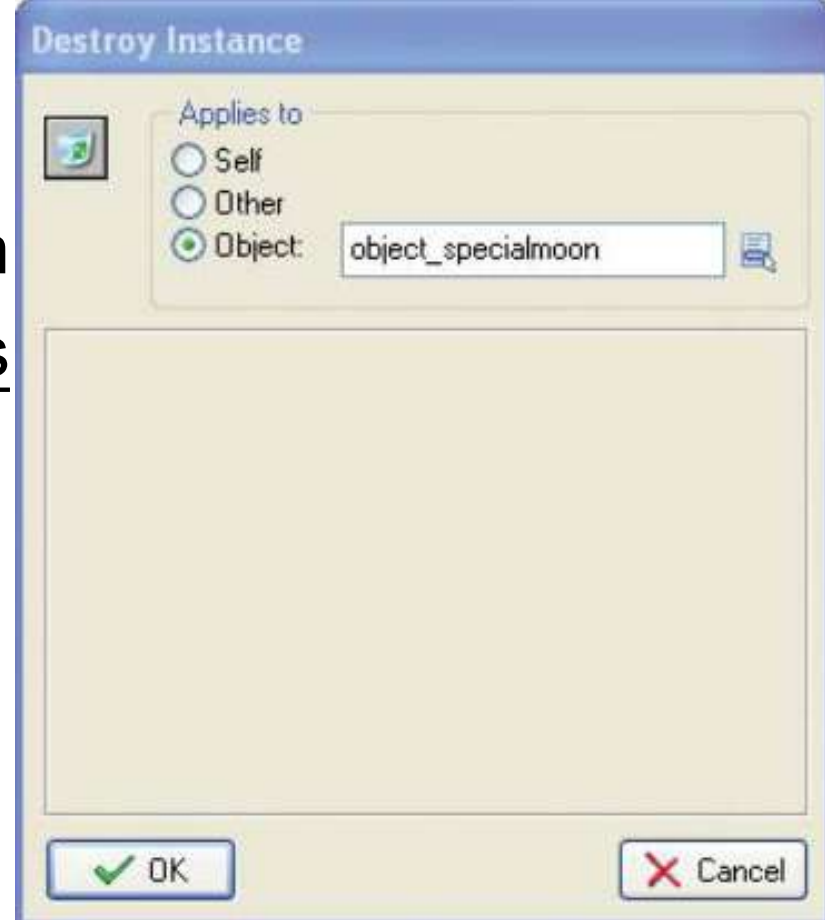

Figure 3-14. Include a Destroy action for the special moon..

- That completes the **second version** of the game.
- Make sure you save it and check that it all works as it should so far. Don't keep going unless this part works as planned
- You should be able to rotate the rocket on a moon, launch it with the spacebar, and steer through the asteroids to land on another moon.
- Moons should disappear as you visit them, and the game should restart if you hit an asteroid.
- If something isn't working, then check the instructions again.
- Or compare your version with the version on the CD (Games/Chapter03/galactic2.gm6).

#### • SCORING, LEVELS, AND FINISHING TOUCHES

#### Winning and Losing

- In this section we'll put a bit more effort into what happens when the player wins or loses the game.
- We'll start by making asteroids explode on contact

#### **An Explosion**

- To make this work, we add a new explosion object and create an instance of it when the rocket hits an asteroid.
- This will play the explosion sound when it is created and end the game with a high-score table after the explosion animation has finished.

Adding an explosion object to the game:

**1.Create** a new **object** named **object\_explosion**, and select the **explosion sprite**.

Give it a **Depth** of **-10** to make it appear in front of other instances.

2. Add a Create event and add a Play Sour (main1 tab) for the explosion sound.

1.Add an Other, Animation End event.

This event occurs when a sprite reaches the final subimage in its animation.

on

4. Add the Show Highscoreaction (score tab) in the Actionslist for this event.

To make the high-score list look more interesting, set **Background** to the **same** as the **background** for the game, set **Other Color** to **yellow**, and choose a **different font** (e.g., **Arial, bold**).

The Show Highscore action window will now look like Figure 3-15.

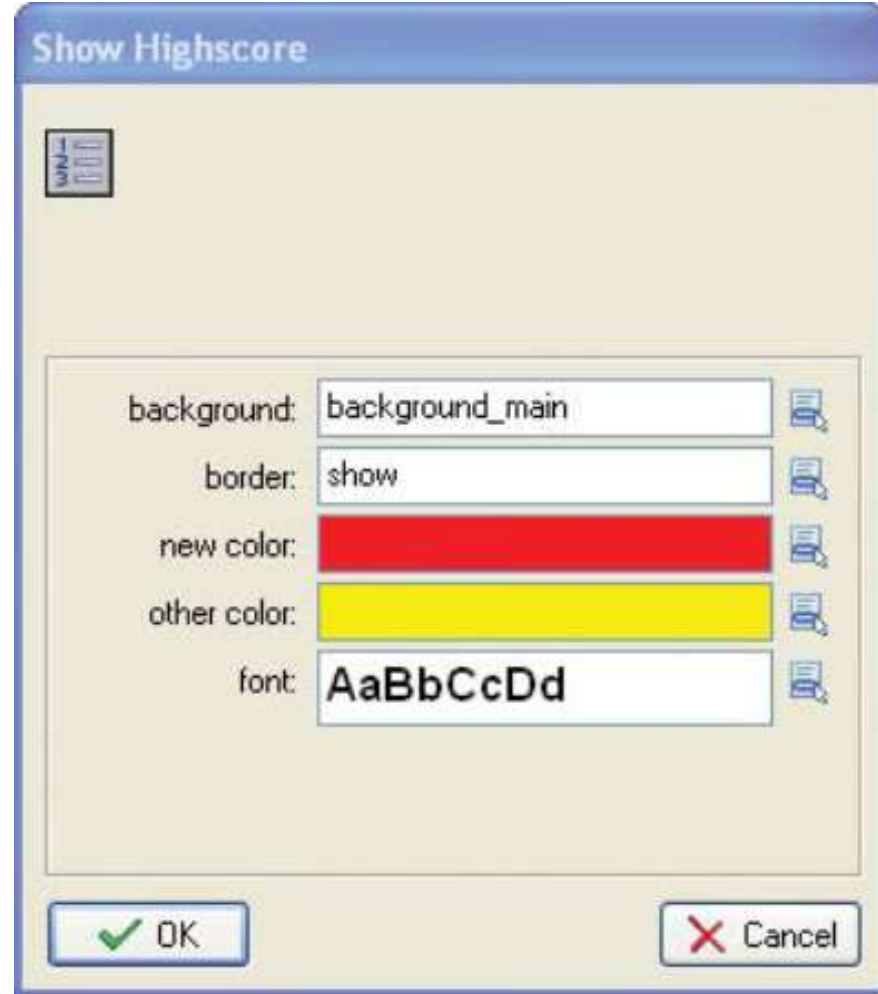

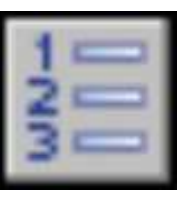

Figure 3-15. You can spice up the high-score table

**5.** Also **add** a **Restart Game** action to start the game again after the high-score table is closed (**main2** tab).

6. Click OK to close the object.

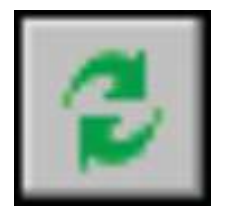

• Next we change the behavior of the flying rocket when it hits an asteroid.

Editing the flying rocket object:

**1.** Reopen the **properties** form for the **flying rocket** object by double-clicking on it in the **resource** list.

2. Select the Collision event with the asteroid by clicking on it once.

Click **once** on the **Restart Game** action and press the **Delete key** to <u>remove it</u> <u>from the action list</u>.

**3.** Add a **Create Instance** action (**main1** tab) in its place, and set it to **create** the **explosion** object.

Make sure the **Relative** property is **enabled** so that the <u>explosion is created at</u> the current position of the rocket.

**4.** Add a **Destroy Instance** action (**main1** tab) and leave it set to **Self** so that the rocket gets deleted.

Click **OK** on the **properties** form to finish.

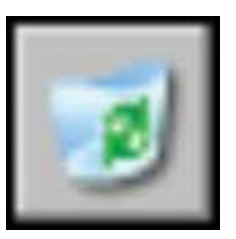

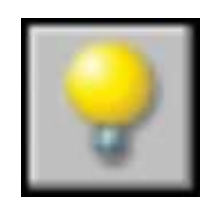

- You might want to run the game now to see how it looks.
- Try colliding with an asteroid and you should get an explosion followed by the high-score table.
- You can't score any points yet, so let's add this now.

#### Scores

- When playing the game, you may have noticed a way of "cheating."
- You can avoid the risk of hitting asteroids by waiting for another moon to fly right next to your own and then quickly hop between moons.
- The game is less challenging once you see this, so the scoring system that we'll use will discourage playing this way.

- Although players gain points by delivering mail, they will also lose points by waiting on moons.
- Then a player that takes risks by launching the rocket as soon as possible will have more excitement trying to avoid asteroids but can also score more points.

#### Editing game objects to include scoring:

1.Reopen the **properties** form for the **special moon** object and select the **Game Start** event.

Include a Set Score action with a New Score of 1000.

This will give players points at the start.

Close the properties form.

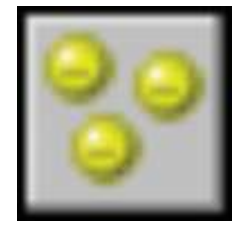

2. Reopen the **properties** form for the **landed rocket** and select the **End Step** event.

Add a Set Score action with New Score as -1 and the

#### Relative option enabled.

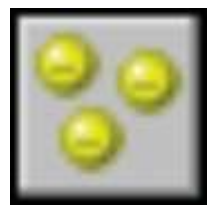

This reduces the score 1 point after every **Step** for as long as the player remains on a moon.

With 30 steps every second, a player will lose 30 points every second by staying on a moon.

Close the properties form.

**3.** Reopen the **properties** form for the **flying rocket** and **select** the **Collision** event with the **moon object**.

Include a **Set Score** action with a **New Score** of **500** and the **Relative** option **enabled**. (cont'd on next slide)

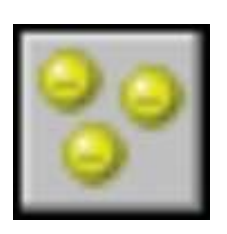

**4. Add** a **Play Sound** action after **setting** the **score** and **select** the **bonus** sound.

#### Levels

- At this point, there is no reward for delivering all the mail.
- In fact, once all the moons are removed, the rocket just flies through space until it collides with an asteroid!
- This is a bit unfair, and so let's advance the player to a new level.

#### Making multiple levels in Game Maker is easy.

• We'll use actions to move between the levels (rooms), and add more asteroids in the levels to make play more difficult

- Let's start by creating the new levels.
- You'll repeat these steps to make one more level so that there are 3 levels in total.
- You can always add more of your own later on.

Note

The order of the rooms in the resource list determines the order of your levels in the game, with the top level being first and the bottom level last.

If you need to change the order, just **drag and drop** them into new positions into the list.

**Creating more level resources for the game:** 

1.Right-click on a room in the resource list and choose Duplicate from the pop-up menu.

This will create a copy of the level.

- **2. Go** to the **settings** tab and give the **room** an appropriate **name (room\_first, room\_second**, etc.).
- **3. Switch** to the **objects** tab, and **add** or remove **instances** using the **left** and right **mouse** buttons.

4. Make sure that each level contains exactly <u>one</u> special moon and <u>one instance</u> of the landed rocket. (VERY IMPORTANT!)

- To tell Game Maker when to move on to the next room level, we must be able to determine if all the moons are destroyed in the current level (remember a moon instance is destroyed when the rocket is launched from it.
- To do this, we will use a *conditional action* that asks:
- "Is the total number of remaining moons (moon count) equal to zero?"
  - If the answer is YES (or in computer terms, true), then a block of actions will be performed;
- otherwise (or ELSE) if the answer is NO (or false), then the block of actions is skipped.
  - We'll put this check in the collision event <u>between</u> the flying rocket and the moon, so that players will finish the level as soon as they land on the final moon.

#### Note

- All <u>conditional actions ask questions</u>, and their icons are octagon-shaped with a blue background to easily recognize them.
- Editing the flying rocket object to test for the number of remaining moons:
- 1. Reopen the properties form for the flying rocket and select the Collision event with the moon object.

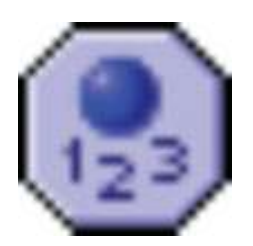

2. At the end of the current list of actions, add a Test Instance Count action (control tab).

Set the Object field to object\_moon; other

settings will default to how we need them (Number, 0 and Operation, Equal to).

- This is now equivalent to the question
   "Is the total number of remaining moons equal to zero?"
- The form should look like this.

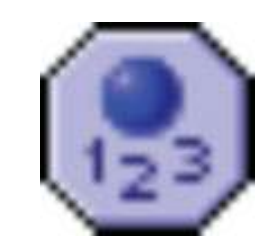

| Test Instance Co | unt         |        |
|------------------|-------------|--------|
| <b>B</b>         |             |        |
| object;          | object_moon |        |
| number:          | 0           |        |
| operation:       | Equal to    |        |
|                  | NOT         |        |
| 🗸 ОК             | × (         | Cancel |

Figure 3-16. Use the Test Instance Count action to count the moons.

- 3. Below this action we need to start a *block*.
  - A block indicates that a number of actions are grouped together as part of a conditional action.
  - This means that <u>all of the actions in the block will be</u> <u>performed</u> if the condition is true and none of them if it is not.
  - Add the Start Block action (control tab) directly below the condition to test the instances.

**Start Block** 

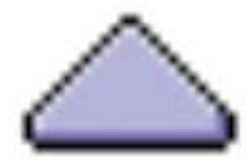

**4. First**, we will pause for a moment to give the player a chance to notice they have reached the last moon at that level.

• Include the Sleep action (main2 tab) and set

#### Milliseconds to 1000.

- There are 1,000 milliseconds in a second, so this will sleep for 1 second.
- 5. We'll award the player a bonus of 1,000 points when they finish a level.
  - Add a Set Score action (score tab) with a New Score of 1000 and check that the Relative option is enabled.
- 6. Add the Next Room action (main1 tab) to move to the next room.
  - No properties are set here.

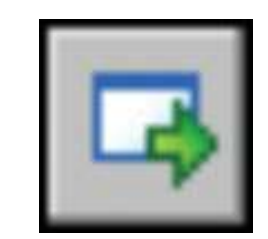

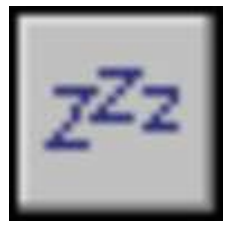

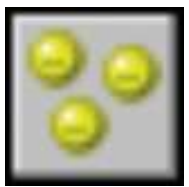

7. Finally, add the End Block action (control tab) to end the **conditional** action **block**.

The complete set of actions should now look like Figure

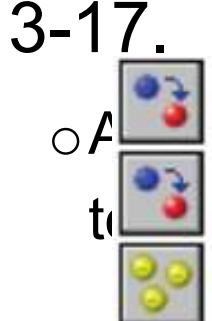

Change instance into object\_landed

Change instance into object\_specialmoon

- Set the score relative to 500
- Play sound sound\_bonus
- If the number of instances is a value

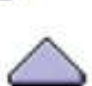

Start of a block

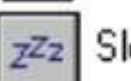

Sleep 1000 milliseconds

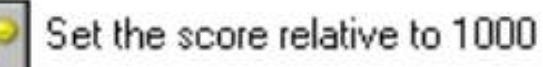

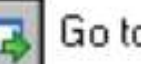

Go to next room

End of a block

o indicate that they belong

**Figure 3-17.** Note that the actions in the block are indented.

#### • GAME TIME!

- It is time to try out the game again.
- Save and play the game to check that you can go from one level to the next by visiting all the moons.
- You can also load this version of the game from the file Games/Chapter03/galactic3.gm6 on the CD.
- However, if you end the game by visiting all the moons, you'll get an error message indicating that it has run out of levels.
- Don't worry we'll fix it when we add the finishing touches to the game.

#### **Finishing Touches**

- To finish the game, we'll add an opening title screen, a help screen, and a congratulatory message displayed when completing the game.
- We'll also include a few visual touches to add a little bit of variety in the moons and asteroids.

#### A Title Screen

- To create the title screen, we need a new object to display the name of the game and perform some initial tasks (game initialization).
- We'll have it start the music and set the initial score, and then wait for the player to press a key before taking them to the first level.

Creating a new title object resource for the game:

1. Create a new sprite called sprite\_title using Title.gif.

2. Create a new object called object\_title and give it this sprite.

Set the Depth property to 1 so that the moons go in front of it and the <u>asteroids behind</u>.

• 3. Add a Create event.

This will contain the **actions** to **start the music** and **set the score,** but we've already created these in the special moon object, so we can simply move them over.

4. Open the special moon Object Properties form from the resource list and select the Game Start event to view its actions.

5. Drag and drop the two actions (start the music and set the score) from the special moon Game Start event into the Create event of the title object.

The Game Start event in the special moon should now be empty, and so it will delete itself automatically when the Object Properties form is closed.

Do this now by **clicking OK** on the **special moon's prope** form.

1.Add a Key Press, <Any key> event to the title object and include the Next Room action in the action list for this event (main1 tab).

• Next we need to create a new room for the title screen.

#### Creating a new title room resource for the game:

**1.Create** a new **room** called **room\_title** and give it an appropriate **caption**.

Also set the room's background in the same way as before.

- **2. Add a few moon** and **asteroid instances** to the **room** (just for effect).
- **3. Place** an **instance** of the new **title screen object** in the **center** of the **room**.
- 4. Close the room properties.

**5.** To be sure that this is the first room in the game, drag the new room to the top of the list of rooms in the resource list.

• Now test the game to check that this all works correctly.

#### Winning the Game

- We also need to stop the game from producing an error at the end and congratulate the player instead.
- Similar to how we created the title room, we will create a finish room with a finish object to display the message and restart the game.

#### Creating a new finish object resource for the game:

- 1.Create a new object called object\_finish.
- It doesn't need a sprite.

2. Add a Create event to the object and include the Display Message action in it (main2 tab).

- Set the Message to something like:
- "Congratulations! You've delivered all the mail."

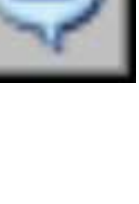

**3. Include** a **Set Score** action, with a **New Score** of **2000** and the **Relative** option **enabled**.

4. Include the Show Highscore action, with Background, Other Color, and Font properties set as before.

- 5. Finally, include the Restart Game action.
  - Now that we have the object, we can create a room for it to go in.

#### Creating a new finish room resource for the game:

1.Create a new room and place 1 instance of the new finish object inside it.

As this **object has no sprite**, it will **appear as a blue ball** with a **red question mark** on it.

This will **not appear** in the game, but it **reminds us** that this (**invisible**) **object is there** when we are editing the room.

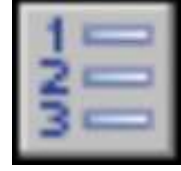

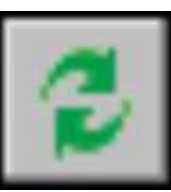

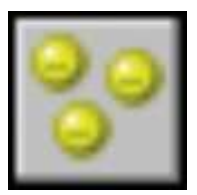

 Now test the game to check that you can complete it – and that you get the appropriate message when you do (in other words, not an error message!)

#### **Adding Some Visual Variety**

- At this point, all moons look the same, and the asteroids rotate in unison as they move around the screen.
- But, with a different moon sprite and by using the random command, we can change this.

- Editing the moon and asteroid objects:
- 1.Open the moon object properties form and click the Edit button below the name of the object's sprite

(another way of opening the moon sprite's properties).

- 2. In the moon sprite's properties, click Load Sprite and select Bases.gif instead of the existing sprite.
- This **sprite** contains **8 subimages** with different kinds of structures on each moon.
- Click OK to close the Sprite Properties form.
- Editing the moon and asteroid objects:
- 3. Back in the moon Object Properties form, select

the Create event and add a new Change Sprite action.

 Select the moon sprite and type random(8) in the Subimage property.

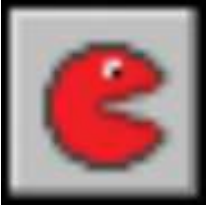

- This will randomly choose one of the 8 different moon sprite images.
- Also set Speed to 0 to stop the sprite from animating on its own and changing the subimage.
- 4. Close the Action Properties and the moon Object Properties forms.

- 5. Add an identical Change Sprite action to the Create event of the special moon object in the same way.
  - There is no need to edit the moon sprite again, as both objects use the same one.

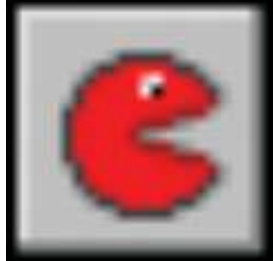

- 6. Open the properties form for the asteroid object and add a new Change Sprite action in its Create event as well.
  - This time choose the asteroid sprite, and type random(180) in the Subimage property.
  - There are 180 images in the rotating asteroid animation, so this will start each one at a different angle.
  - Also type random(4) in the Speed property so that asteroids rotate at different speeds.

#### Help Information

- Once you finish making a game, it's easy to sit back and bask in your own creative genius, but there is one more important thing to do before moving onto your next game.
- It's obvious to you how to play this game, but always remember that it is rarely obvious to a newbie.
- If players get frustrated and stuck because they can't figure out the controls, then they usually assume it is just a bad game rather than giving it half a chance.
- You must always provide help in your game to explain the controls and basic game idea.
- Game Maker makes this easy through its **Game Information**.

- Adding game information to the game:
- 1. Double-click on Game Information near the bottom of the resource list.
- 2. A text editor opens and you can type game information in different fonts and colors.
- **3. Typically** this has the **game's name, the author(s) name(a**), a short **description of goals**, and a list of **controls**.
- 4. Click the green checkmark to close the editor.
  - That's it.
  - Press the F1 key during game play, and the game pauses until the help window is closed.
  - Test the game one last time to check that this final version works correctly. Final version Games/Chapter03/galactic4.gm6

#### Congratulations

- You've now completed your second game with Game Maker.
- You might want to experiment with the game a bit further before continuing as there is much more you could do with it.
- To start with, you could make more levels with fastermoving asteroids or smaller moons to make it harder to land on them.
- There are larger planet sprites and smaller planetoids to experiment with, so see what you can come up with.

#### SUMMARY

- This chapter showed you more features of Game Maker.
- You used events and actions to change sprites and objects.
- You also used the Depth property of objects to control the order that instances appear on screen.
- This chapter also introduced the use of *variables*, even though we didn't call them variables.
- For example, the word direction is a variable indicating the current direction of an instance.
- We also used the variables x and y that indicate the position of an instance.
- There are many variables in Game Maker, and they are very useful. Other variables will be used in the chapters to follow.